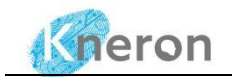

# **KNEO 300 Chatbot Guide V1.0**

(For Regular User) Mar, 2024 

**Revision History:** 

| Doc Version | Description     | Firmware Version | Date       |
|-------------|-----------------|------------------|------------|
| 1.0         | Initial version | V0.14.1          | 2024/03/11 |
|             |                 |                  |            |
|             |                 |                  |            |
|             |                 |                  |            |

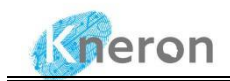

### Notice:

1. Kneron (Taiwan) Co., Ltd may make changes to any information in this document at any time without any prior notice. The information herein is subject to change without notice.

2. THIS DOCUMENT IS PROVIDED "AS IS" WITHOUT ANY WARRANTY OR CONDITION OF ANY KIND, EITHER EXPRESS, IMPLIED OR STATUTORY, INCLUDING, WITHOUT LIMITATION, ANY WARRANTY OR CONDITION WITH RESPECT TO MERCHANTABILITY, FITNESS FOR ANY PARTICULAR PURPOSE, OR NON-INFRINGEMENT .KNERON DOES NOT ASSUME ANY RESPONSIBILITY AND LIABILITY FOR ITS USE NOR FOR ANY INFRINGEMENT OF PATENTS OR OTHER RIGHTS OF THE THIRD PARTIES WHICH MAY RESULT FROM ITS USE.

3. Information in this document is provided in connection with Kneron products.

4. All referenced brands, product names, service names and trademarks in this document are the property by their respective owners.

2

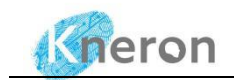

## **Table of contents**

| Chatbot Usage Guide                         | 4  |
|---------------------------------------------|----|
| 1. Apply for web-browser URL                | 4  |
| 2. WEBUI interface introduction             | 5  |
| 2.1 Free conversation mode                  | 6  |
| 2.2 Knowledge base question and answer mode | 6  |
| 2.3 Other function introduction             | 9  |
| 2.4 Web caching                             | 10 |
| 3. Others                                   | 11 |

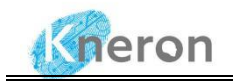

## Chatbot Usage Guide

## 1. Apply for web-browser URL

Enter device IP which leads to chatbot service. IP address should contain port 3000, e.g. 10.200.210.181:3000

Enter the login interface.

a.

| Sign In                                                                                                    |            |
|----------------------------------------------------------------------------------------------------|------------|
| Email abc@gmail.com •••<br>Password Password here •••<br>Sign In                                                                                                    |            |
| Don't have account Sign Up?                                                                                                    |            |
| For first time use, please create an account by selecting "Signup"                                                                                                    |            |
| 10.200.210.181:3000 says<br>Account created successfully                                                                                                    | ad Diagram |
| Sign Up                                                                                                    |            |
| Username[Username here<br>Email[abc@gmail.com]<br>Password[Password here<br>Confirm Password[Please confirm pass]]<br>Confirm Password[Please confirm pass]]<br>Sign Up<br>Already registered Sign In?<br>Already registered Sign In? |            |

b. Sign in by using an existing account or the account just setup from Step A. The process may take up to 30 seconds to be completed.

Note: Do not click the Sign-in button back and forth

| Sign In             |  |
|---------------------|--|
| Email abc@gmail.com |  |
| Sign In             |  |

Don't have account Sign Up?

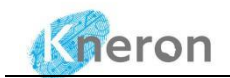

c. Once the system is ready, the following interface appears.

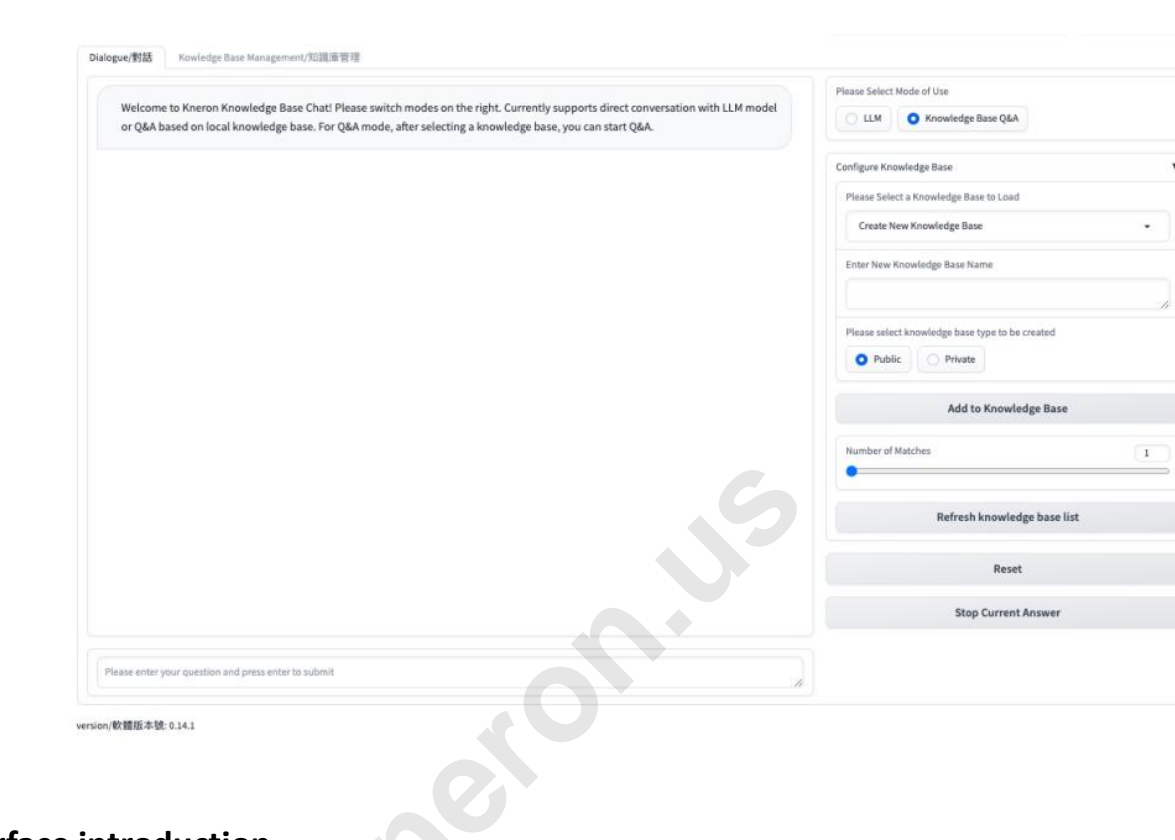

## 2. WEBUI interface introduction

| Nelcome to Kneron Knowledge Base Chatt Please switch modes on the right. Currently supports direct conversation with LLM model<br>or Q&A based on local knowledge base. For Q&A mode, after selecting a knowledge base, you can start Q&A. | Please Select Mode of Use     ILLM Knowledge Base Q&A |
|----------------------------------------------------------------------------------------------------|-------------------------------------------------------|
|                                                                                                    | Reset                                                 |
|                                                                                                    | Stop Current Answer                                   |
|                                                                                                    |                                                       |
|                                                                                                    |                                                       |
|                                                                                                    |                                                       |
|                                                                                                    |                                                       |
|                                                                                                    |                                                       |
|                                                                                                    |                                                       |
|                                                                                                    |                                                       |

version/軟體版本號: 0.14.1

The left side of WEBUI is main function frame, The Dialogue tab shows page where users can have interactive conversations. The knowledge base management tab page performs knowledge base operations such as deleting and merging existing knowledge bases.

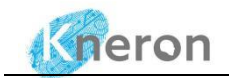

The right side of WEBUI is the frame of chat mode selection. Currently we have launched two modes: free conversation and knowledge base conversation.

## 2.1 Free conversation mode

|                                                                                                    | 1.                         |
|----------------------------------------------------------------------------------------------------|----------------------------|
| Welcome to Kneron Knowledge Base Chat! Please switch modes on the right. Currently supports direct conversation with LLM model                         | Please Select Mode of Use  |
| or Q&A based on local knowledge base. For Q&A mode, after selecting a knowledge base, you can start Q&A.                                               | LLM     Knowledge Base Q&A |
| Device added.                                                                                                    | Reset                      |
|                                                                                                    | Stop Current Answer        |
| There are 20 birds in the tree. 12 files way, How many birds left in the tree                                                                          |                            |
| There are 20 birds in the tree. 12 flies away means that the birds are not in the tree. So, there are 20 - 12 = <>20-12 = <>20 birds left in the tree. |                            |
|                                                                                                    |                            |
|                                                                                                    |                            |
|                                                                                                    |                            |
|                                                                                                    |                            |
|                                                                                                    |                            |
|                                                                                                    |                            |
|                                                                                                    |                            |
| ane enter your question and press enter to submit                                                                                                    |                            |
| Ő                                                                                                    |                            |
|                                                                                                    |                            |
| e/對話 Kowledge Base Management/知識準管理                                                                                                    |                            |
| select operation to be applied to knowledge base                                                                                                    |                            |
| Delete Knowledge Base Merge Knowledge Base                                                                                                    |                            |
| Knowledge Base                                                                                                    |                            |
| ase select the knowledge base to operate                                                                                                    |                            |
| Please Select Knowledge Base                                                                                                    |                            |
| ase select the file to be deleted                                                                                                    |                            |
| Delete Whole Knowledge Base                                                                                                    |                            |
| Doleta Eila                                                                                                    |                            |
| Delete File                                                                                                    |                            |
| Refresh knowledge base list                                                                                                    |                            |
| ration heetback                                                                                                    |                            |
| Refresh knowledge base list                                                                                                    |                            |

Click the "LLM" button to switch to free conversation mode. Users can enter questions they want to ask in the chat box.

There are two control buttons in free conversation mode:

"Reset": reset the dialog box.

"Stop current answer": stop the current conversation.

## 2.2 Knowledge base question and answer mode

Click the "Knowledge Base Q&A" to switch to Knowledge base mode, and Users can conduct Q&A

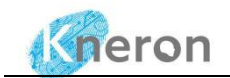

based on the selected knowledge base in this interface. Users can select an existing knowledge base or create new knowledge base.

To select an existing knowledge base by opening "Configure Knowledge Base" frame and choose an interested knowledge base from "Please Select a Knowledge Base to Load" menu.

#### 2.2.1 Create new database

| Please Select | Mode of Use                  |   |
|---------------|------------------------------|---|
| O LLM         | Knowledge Base Q&A           |   |
| Configure Kn  | owledge Base                 | • |
| Please Sele   | ect a Knowledge Base to Load |   |
| Create M      | iew Knowledge Base 👻         |   |
| Enter New     | Knowledge Base Name          |   |
| test          |                              |   |
|               | Add to Knowledge Base        |   |
| Number of     | Matches                      |   |
|               | Refresh knowledge base list  |   |
|               | Reset                        |   |
|               |                              |   |
|               | Stop Current Answer          |   |

- 1) To name a new knowledge database In Configure Knowledge Base section:
- a. "Create New Knowledge Base " in " Please Select a Knowledge Base to Load ".
- b. Enter the name of new knowledge in "Enter New Knowledge Base Name "
- c. Click the "Add to Knowledge Base " button to complete the creation of the knowledge base.

#### 2) Upload files which are relevant to this knowledge base

- a. Currently supports documents in docx, pdf, txt, and md formats.
- b. Drag the files into the "Upload Files " box.

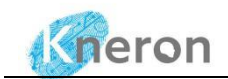

| C LLM O Knowledge Base Q&A                                 | 9                |
|------------------------------------------------------------|------------------|
| Configure Knowledge Base                                   |                  |
| Please Select a Knowledge Base to Load                     |                  |
| admin/test                                                 | •                |
| Add files to Knowledge Base                                |                  |
| Upload File/上傳文件                                           |                  |
| CMOS-Wikipedia.pdf 963.5 P                                 | 8 Download       |
| Upload Files and Load                                      | I Knowledge Base |
|                                                            |                  |
| Knowledge Base File list (Total Files                      | : 0)             |
| Knowledge Base File list (Total Files                      | • 0)<br>1        |
| Knowledge Base File list (Total Files<br>Number of Matches | : 0)<br>1        |

- c. Click the " Upload File and Load Knowledge Base " button to upload the document.
- d. Once the upload is completed, the name of the uploaded document and the number of documents currently in the knowledge base will be displayed in the "Knowledge Base File List"

| logue/對語 Kowledge Base Management/知識虛管理                                                                                                    |                                                                 |
|----------------------------------------------------------------------------------------------------|-----------------------------------------------------------------|
| Welcome to Kneron Knowledge Base Chat! Please switch modes on the right. Currently supports direct conversation with LLM model<br>or Q&A based on local knowledge base. For Q&A mode, after selecting a knowledge base, you can start Q&A. | Please Select Mode of Use ULM Knowledge Base Q&A                |
| Device added.                                                                                                    | Configure Knowledge Base Please Select a Knowledge Base to Load |
| There are 20 birds in the tree. 12 flies way, How many birds left in the tree                                                                                                    | admin/test 🔹                                                    |
| There are 20 birds in the tree. 12 flies away means that the birds are not in the tree. So, there are 20 - 12 = <<20-12=8>>8 birds left in the tree.                                                                                       | Add files to Knowledge Base Upload File/上傳文件                    |
| New knowledge base"test", has been added, it will be stored after the files are uploaded and loaded successfully. Please complete file uploading before starting the conversation.                                                         | Drop File Here<br>- or -                                        |
| Files CMOS - Wikipedia.pdf have been uploaded to the knowledge base and are now loaded. Please start asking questions.                                                                                                    | Click to Upload                                                 |
|                                                                                                    | Upload Files and Load Knowledge Base                            |
|                                                                                                    | Knowledge Base File list (Total Files: 1) CMOS - Wikipedia.pdf  |
| Please enter your question and press enter to submit                                                                                                    |                                                                 |
|                                                                                                    |                                                                 |

Hint:

- Please keep the file name specifications in the uploaded file name and do not include special characters, such as (), \$, {}, etc.
- Normally, it takes about 15 seconds to upload a file of size 25kb, just for reference. Upload speed will be affected by file size, type, format and current network environment.

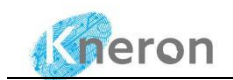

#### 2.2.3 Question and answer based on knowledge base

- a. On the right side, " Please select the knowledge base to load " select the knowledge base to be based on
- b. Type your question in the dialog box on the left and click Enter to send the conversation.

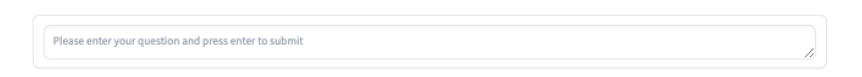

#### 2.2.4 Download and view knowledge base files

|                                                                                                    |                                                                                                    |                                                                                                    | Please Select Mode of Use                                           |
|----------------------------------------------------------------------------------------------------|----------------------------------------------------------------------------------------------------|----------------------------------------------------------------------------------------------------|---------------------------------------------------------------------|
|                                                                                                    |                                                                                                    |                                                                                                    | LLM O Knowledge Base Q&A                                            |
| here are 20 birds in the tree                                                                                             | . 12 flies way, How many birds left in                                                                                                    | the tree                                                                                                    |                                                                     |
|                                                                                                    |                                                                                                    |                                                                                                    | Configure Knowledge Base                                            |
| here are 20 birds in the tree                                                                                             | . 12 flies away means that the birds a                                                                                                    | are not in the tree. So, there are 20 - 12 = <<20-12=8>>8 birds left                                                                                                    | Please Select a Knowledge Base to Load                              |
| the tree.                                                                                                    |                                                                                                    |                                                                                                    | admin/test                                                          |
|                                                                                                    |                                                                                                    |                                                                                                    |                                                                     |
| ew knowledge base"test",h                                                                                                 | as been added, it will be stored after                                                                                                    | the files are uploaded and loaded successfully. Please complete                                                                                                    | Add files to Knowledge Base                                         |
| e uploading before starting                                                                                               | g the conversation.                                                                                                    |                                                                                                    | Upload File/上傳文件                                                    |
|                                                                                                    |                                                                                                    |                                                                                                    |                                                                     |
| les CMOS - Wikipedia.pdf h                                                                                                | ave been uploaded to the knowledg                                                                                                    | e base and are now loaded. Please start asking questions.                                                                                                    |                                                                     |
|                                                                                                    |                                                                                                    |                                                                                                    | Drop File Here                                                      |
| hat is the cmos-transistor?                                                                                               |                                                                                                    |                                                                                                    | - or -                                                              |
|                                                                                                    |                                                                                                    |                                                                                                    | Click to Upload                                                     |
|                                                                                                    |                                                                                                    |                                                                                                    |                                                                     |
| mos stands for Complement<br>ransistors are commonly us                                                                   | ed in integrated circuits microproce                                                                                                    | is a type or transistor used in digital electronics. CMOS                                                                                                    |                                                                     |
| ower consumption and hig                                                                                                  | h noise immunity. CMOS transistors v                                                                                                    | work by using a combination of N-channel and P-channel                                                                                                    |                                                                     |
| ansistors to amplify and sw                                                                                               | ritch electronic signals. The N-chann                                                                                                    | el transistor is made of a P-type semiconductor material, while                                                                                                    |                                                                     |
| e P-channel transistor is m                                                                                               | ade of an N-type semiconductor mat                                                                                                    | terial. The two transistors are connected in a complementary                                                                                                    | Upload Files and Load Knowledge Base                                |
|                                                                                                    | which is the basis building block of                                                                                                    |                                                                                                    |                                                                     |
| ay to form a CMOS inverter                                                                                                | , which is the basic building block of                                                                                                    | CMOS circuits. CMOS technology is widely used in digital                                                                                                    | Knowledge Base File list (Total Files: 1)                           |
| ay to form a CMOS inverter<br>ectronics due to its high-de                                                                | ensity integration, low power consum                                                                                                    | CMOS circuits. CMOS technology is widely used in digital nption, and high noise immunity.                                                                                                    | Knowledge Base File list (Total Files: 1) CMOS - Wikipedia.pdf      |
| ay to form a CMOS inverter<br>ectronics due to its high-de<br>Source [1] 10.200.210.181                                   | /which is the basic building block of<br>ensity integration, low power consum<br>/content/EN/admin/test/test/origina                                                                                                    | CMOS circuits. CMOS technology is widely used in digital nption, and high noise immunity.<br>IJ/CMOS - Wikipedia.pdf                                                                             | Knowledge Base File list (Total Files: 1) CMOS - Wikipedia.pdf      |
| ay to form a CMOS inverter<br>ectronics due to its high-de<br>Source [1] 10.200.210.181                                   | /content/EN/admin/test/test/origina                                                                                                    | CMOS circuits. CMOS technology is widely used in digital<br>nption, and high noise immunity.<br>AI/CMOS - Wikipedia.pdf                                                                          | Knowledge Base File list (Total Files: 1) CMOS - Wikipedia.pdf      |
| ay to form a CMOS inverter<br>ectronics due to its high-de<br>Source [1] 10.200.210.181                                   | vmetris the data balancing block of<br>ensity integration, low power consum<br>/content/EN/admin/test/test/origina                                                                                                    | CMOS circuits. CMOS technology is widely used in digital<br>nption, and high noise immunity.<br>JI(CMOS - Wikipedia.pdf                                                                          | Knowledge Base File list (Total Files: 1)<br>• CMOS - Wikipedia.pdf |
| ay to form a CMOS inverter<br>ectronics due to its high-de<br>Source [1] 10.200.210.181<br>enter your question and pres   | , which is the balac balac balance potent<br>ensity integration, low power consum<br>/content/EN/admin/test/test/origina                                                                                                    | CMOS circuius, C.MOS technology is widely used in digital<br>pipto, and high noise immunity.<br>IJCMOS - Wikipedia.pdf                                                                           | Knowledge Base File list (Total Files: 1) CMOS - Wikipedia.pdf      |
| ay to form a CMOS inverter<br>ectronics due to its high-de<br>Source [1] 10.200.210.181<br>e enter your question and pres | which is the basic bandling block of<br>neity integration, low power consum<br>/content/EN/ad min/test/test/origina                                                                                                    | CMOS circuits. CMOS technology is widely used in digital<br>applo, and high noise immunity.<br>AJ(CMOS - Wikipedia.pdf                                                                           | Knowledge Base File list (Total Files: 1) CMOS - Wikipedia.pdf      |
| ay to form a CMOS inverter<br>ectronics due to its high-de<br>Source [1] 10.200.210.181<br>e enter your question and pres | which is the basic binaling block of<br>an analysis integration, low power consum<br>/content/EN/admin/test/test/origina                                                                                                    | CMOS circuits. CMOS technology is widely used in digital<br>aption, and high noise immunity.<br>IJ(CMOS - Wikipedia pdf                                                                          | Knowledge Base File list (Total Files: 1)  CMOS - Wikipedia.pdf     |
| ay to form a CMOS inverter<br>ectronics due to its high-de<br>Source [1] 10.200.210.181<br>enter your question and pres   | winch is the basic during prince of<br>micro and prince of<br>prince of the prince of<br>prince of the prince of<br>senter to submit                                                                                                    | CMOS circuita, C.MOS technology is widely used in digital<br>pipon, and high noise immunity.<br>IJCMOS - Wikipedia.pdf                                                                           | Knowledge Base File list (Total Files: 1)<br>- CMOS-Wikipedia.pdf   |
| ay to form a CMOS inverter<br>extronics due to its high-dc<br>Source [1] 10.200.210.181                                   | minitra sine basic bolining process of<br>market in integration (by power constant<br>/kontent/EK/admin/test/test/origina<br>enter to submit                                                                                                    | CMOS circuitas, CMOS technology is widely used in digital<br>notion, and high noise immunity.<br>hJCMOS - Wikipedia.pdf                                                                          | Knowledge Base File list (Total Files: 1) CMOS - Wikipedia.pdf      |
| ay to form a CMOS inverter<br>ectronics due to its high-d-<br>Source [1] 10.200.210.181<br>e enter your question and pres | America and control of the provided of the second of the second of the s | CMOS circulus, C.MOS technology is widely used in digital<br>applica, and high noise immunity.<br>AJ(CMOS - Wikipedia,pdf                                                                        | Knowledge Base File list (Total Files: 1) CMOS - Wikipedia.pdf      |
| ay to form a C MOS inverter<br>ectronics due to its high-dc<br>Source [1] 10.200,210.181<br>enter your question and pres  | Annut and a sub-containing process of an annut of the sub-containing the sub-containing the sub-containining the sub-containing the sub-containin  | CMOS circulas, CMOS technology is widely used in digital<br>inplo, and high noise immunity.<br>hJCMOS - Wikipedia.pdf                                                                            | Knowledge Base File list (Total Files: 1) CMOS-Wikipedia.pdf        |
| ay to form a CMOS inverter<br>lectronics due to its high-d-<br>Source [1] 10.200.210.181<br>enter your question and pres  | Andra the basic during process of the set of the set of | CMOS circulas, C.MOS technology is widely used in digital<br>notion, and high noise immunity.<br>NJCMOS - Wikipedia, pdf<br>Save Atr. CMOS - Wikipedia<br>Tage:<br>Tage:<br>Tage:<br>Downloads © | Knowledge Base File list (Total Files: 1) CMOS-Wikipedia.pdf        |
| y to form a CMOS inverter<br>technics due to Its high-da-<br>Source (1) 10.200 210.181<br>enter your question and pres    | Andrin and call could prove of onesative<br>(content/EN/admin/test/test/original<br>center to submit<br>Favorites<br>A Applicati<br>Desktop<br>Documents<br>Documents                                                                                                    | CMOS circulus, CMOS technology is widely used in digital<br>notion, and high note immunity.<br>AUCMOS - Wikipedia.pdf<br>Save Ats<br>CMOS - Wikipedia<br>Save Ats<br>Tage:                       | Knowledge Base File list (Total Files: 1) CMOS - Wikipedia pdf      |

- a. In the generated answer, you can view the source information and documents.
- b. Copy the highlighted part in the picture, open a new tab in the browser, paste the file path, and click Enter to view or download the source content.

### 2.3 Other function introduction

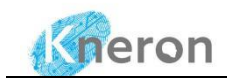

| Number of Matches           | 1 |
|-----------------------------|---|
| Refresh knowledge base list |   |
| Reset                       |   |
| Shan Current Annuar         |   |

- a. "Number of matches": The number of entries found in a given database that are related to or matching the query text. Currently the default is 1
- b. "Refresh knowledge base list ": Click this button to refresh the directory of the current knowledge base.
- c. "Reset "Click this button to reset the dialog box.
- d. Stop current answer: Click this button to interrupt the current conversation.

## 2.4 Web caching

a. usera (regular user) has logged in before , after the device firmware is updated, when logging in with the same interface, due to the existence of web page cache, as shown in the figure below, you need to click the mailbox- >log out->then log in.

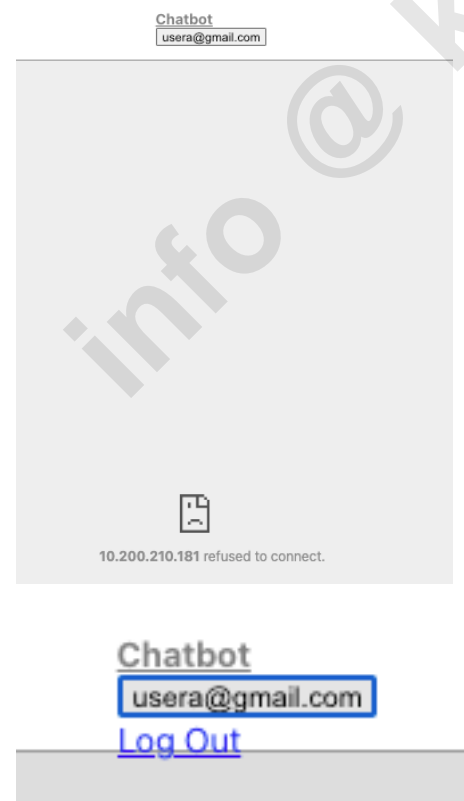

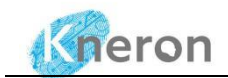

|      | Sign In                          |
|------|----------------------------------|
| •••] | Emailusera@gmail.com<br>Password |
|      | Sign In                          |
|      | Don't have account Sign Up?      |

## 3. Others

If the network you are connected to is a non-public IP, that is, it is used within a local network (such as a home, school, or corporate network) and is used for communication within the internal network (such as printers, smart devices, etc.), These IP addresses are usually automatically assigned by the local network's router. Please follow these steps:

3.1 Enable the machine to automatically start the service on port 3000. On your local computer, please set up a local proxy.

ssh - NfL 127.0.0.1:8080:127.0.0.1:3000 <u>linaro@192.168.200.102</u> (This is a device ip address example, please change to your actual machine ip address)

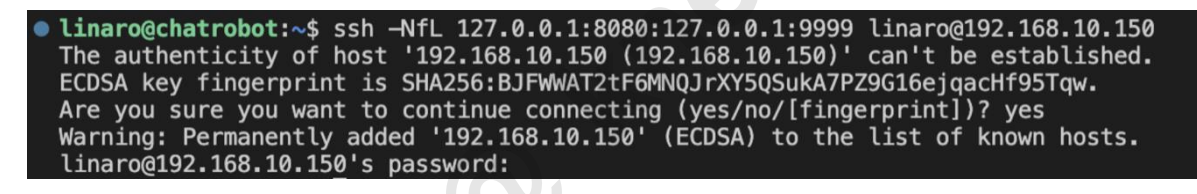

3.2 Set up the proxy on the local machine, taking chrome as an example.

a. Go to settings.

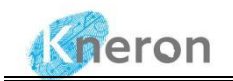

| ←        | C O Chrome chrome://settings/system |                                          |   |
|----------|-------------------------------------|------------------------------------------|---|
| 0        | Settings                            | Q Search settings                        |   |
| •        | You and Google                      | Queture .                                |   |
| Ê        | Autofill and passwords              | System                                   |   |
| 0        | Privacy and security                | Use hardware acceleration when available |   |
| Ø        | Performance                         | Open your computer's proxy settings      | Z |
| ۲        | Appearance                          |                                          |   |
| Q        | Search engine                       |                                          |   |
|          | Default browser                     |                                          |   |
| Ċ        | On startup                          |                                          |   |
|          | Languages                           |                                          |   |
| <u>+</u> | Downloads                           |                                          |   |
| Ť        | Accessibility                       |                                          |   |
| ٩        | System                              |                                          |   |
| Ð        | Reset settings                      |                                          |   |
| *        | Extensions                          |                                          |   |
| 0        | About Chrome                        |                                          |   |
|          |                                     |                                          |   |

3.3 Find the system in the left column, click Open your computer's proxy settings, and then set the SOCKs proxy server (127.0.0.1) and port (8080)

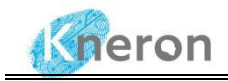

| Q Search           | 🛜 Wi-Fi                                                                     | C          |
|--------------------|-----------------------------------------------------------------------------|------------|
| HUAZHU-JiHotel     | Automatic proxy configuration                                               |            |
| Connected          | Web proxy (HTTP)                                                            |            |
| DNS                | Secure web proxy (HTTPS)                                                    |            |
| WINS<br>802.1X     | SOCKS proxy                                                                 |            |
| Proxies            | Server                                                                      | 127.0.0.1  |
| Hardware           | Port                                                                        | 8080       |
|                    | Proxy server requires password<br>Your credentials may be sent unencrypted. | <b>6</b> ° |
|                    | Exclude simple hostnames                                                    |            |
|                    |                                                                             |            |
|                    | Forget This Network                                                         | Cancel OK  |
| B Control Center   | noncound                                                                    | A @        |
| 💽 Siri & Spotlight | Topasswu                                                                    |            |

b. In your local computer browser, enter: <u>http://localhost:8080/</u>

O known by